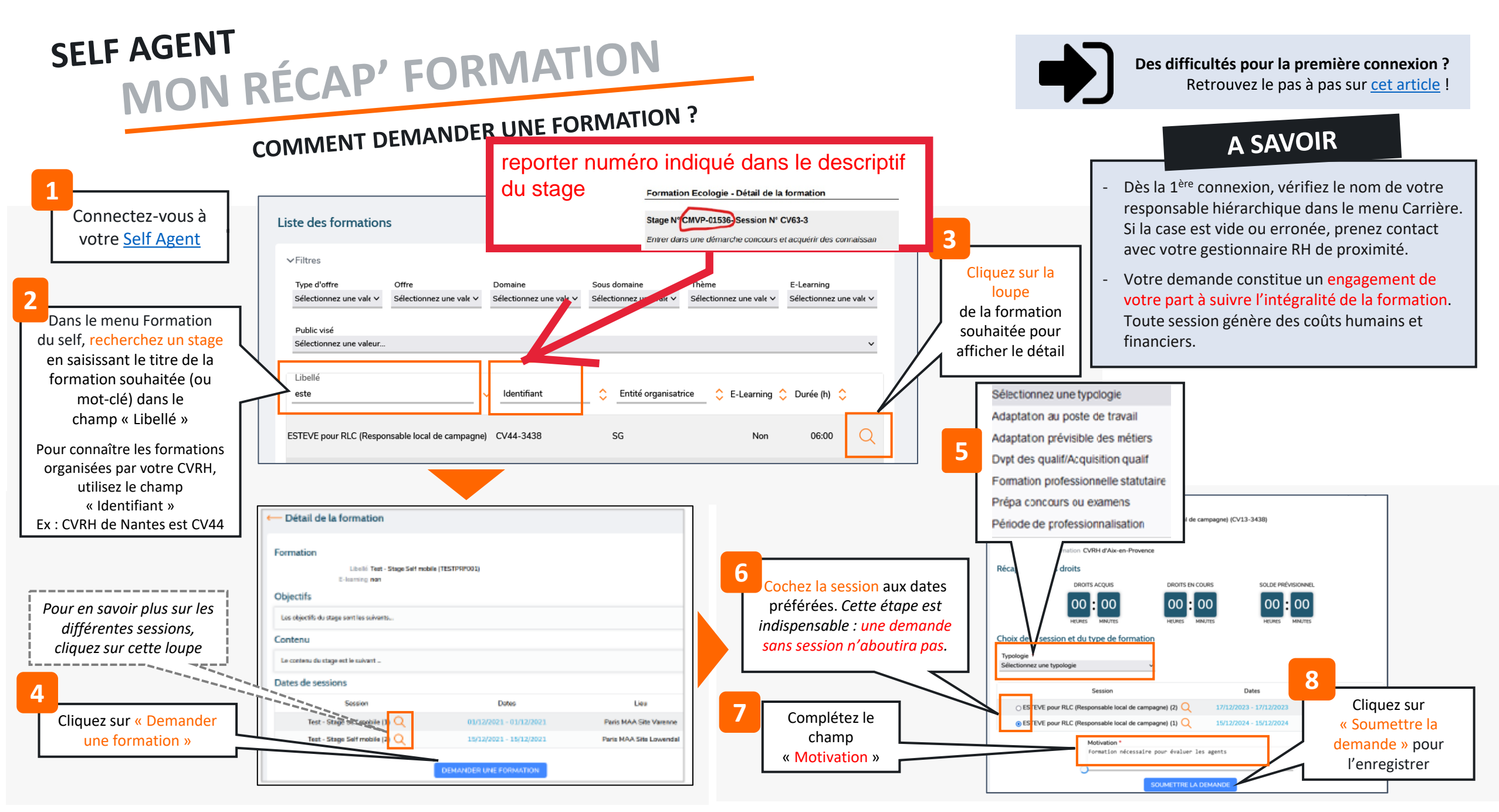

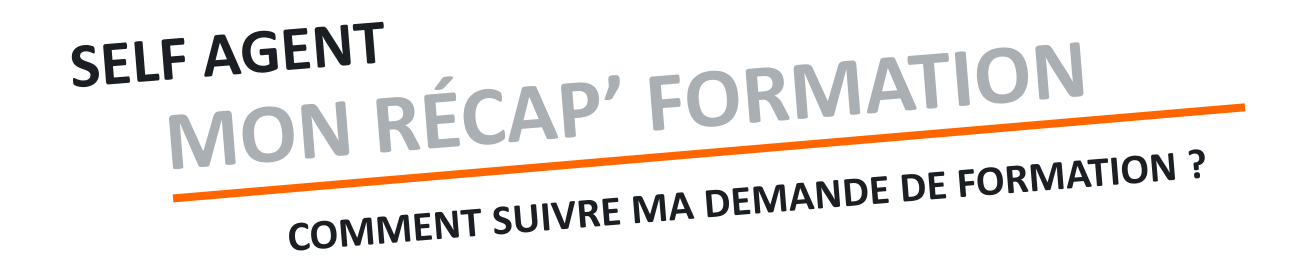

## Il y a deux façons de suivre sa demande

0<sup>₽</sup> En cours

Demande de formation

- Menu « Demandes » : les demandes sont listées et vous pouvez voir si elles sont en attente ou traitées par le manager

() 13/11/2023

→ détail de la demande

Cliquez sur « Détail de la demande »

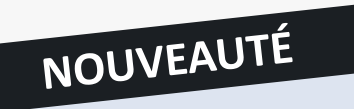

Dans le menu « Formation », la rubrique « Historique » liste les formations que vous avez suivies.

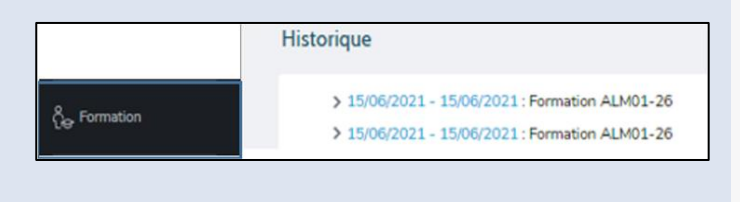

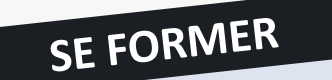

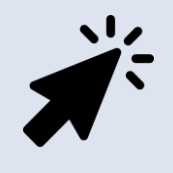

RDV sur la <u>plateforme</u> <u>interministérielle Mentor</u> pour une démonstration du module Formation du Self agent !

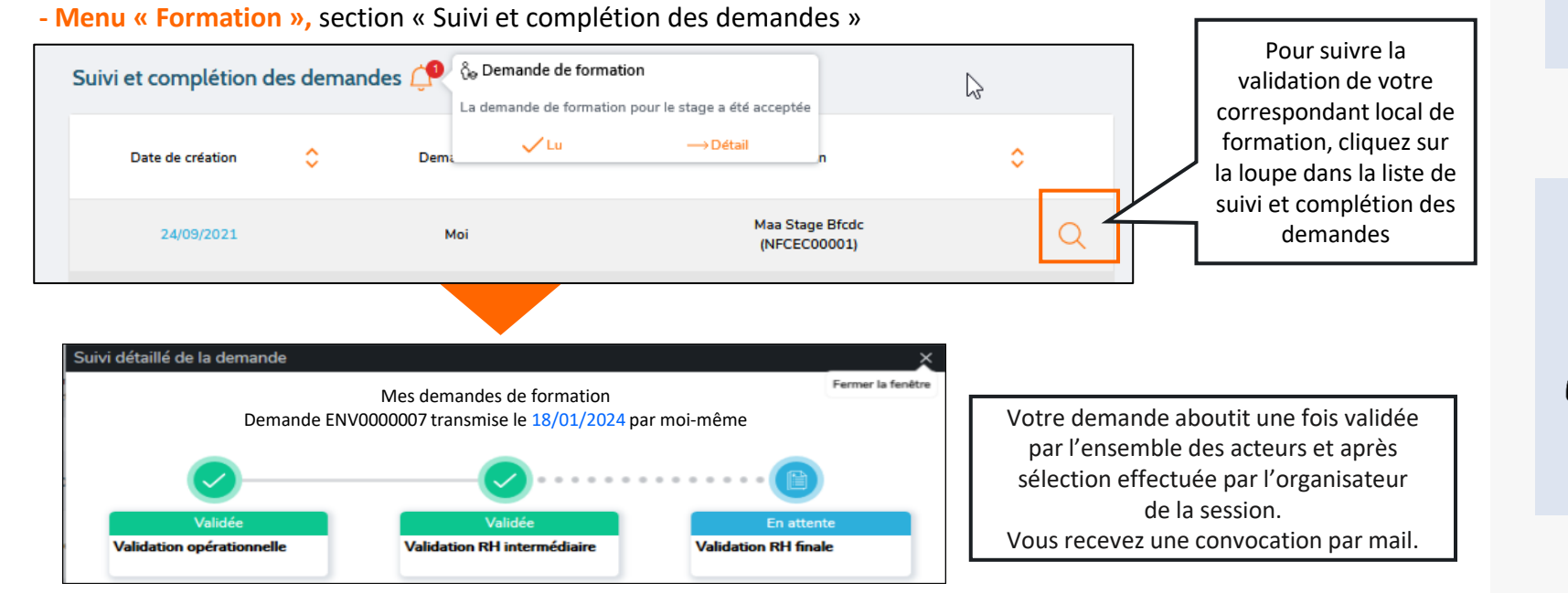

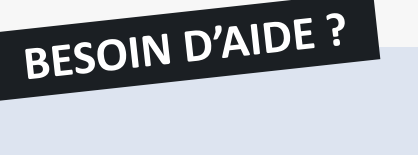

> votre gestionnaire RH de proximité

## Sur l'organisation des formations

 votre correspondant local de formation
des guides détaillés sur la prise en main du module Formation du Self Agent (*intranet*)

Sur l'outil